# eSERVICES

# **HOW TO:** Apply for Storage Tank Search Request

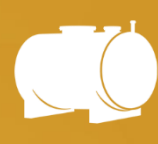

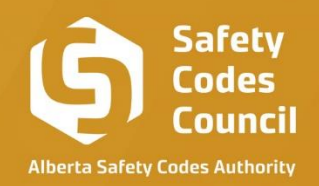

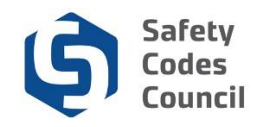

## Table of Contents

| Initiate Application                     | 03 |
|------------------------------------------|----|
| Option 1 – Continue as Guest             | 04 |
| Option 2 & 3 – Create Account or Sign In | 09 |
| Ability to Save Application              | 09 |
| Ability to Accept Payment Later          | 09 |
| Credit Card                              | 11 |
| Cheque                                   | 12 |
| EFT                                      | 13 |
| Credit                                   | 13 |

.....

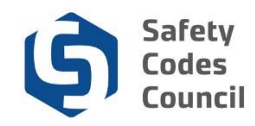

## **Apply for Storage Tank Search Request**

This walks you through the steps to apply for a storage tank search request.

### **Initiate Application**

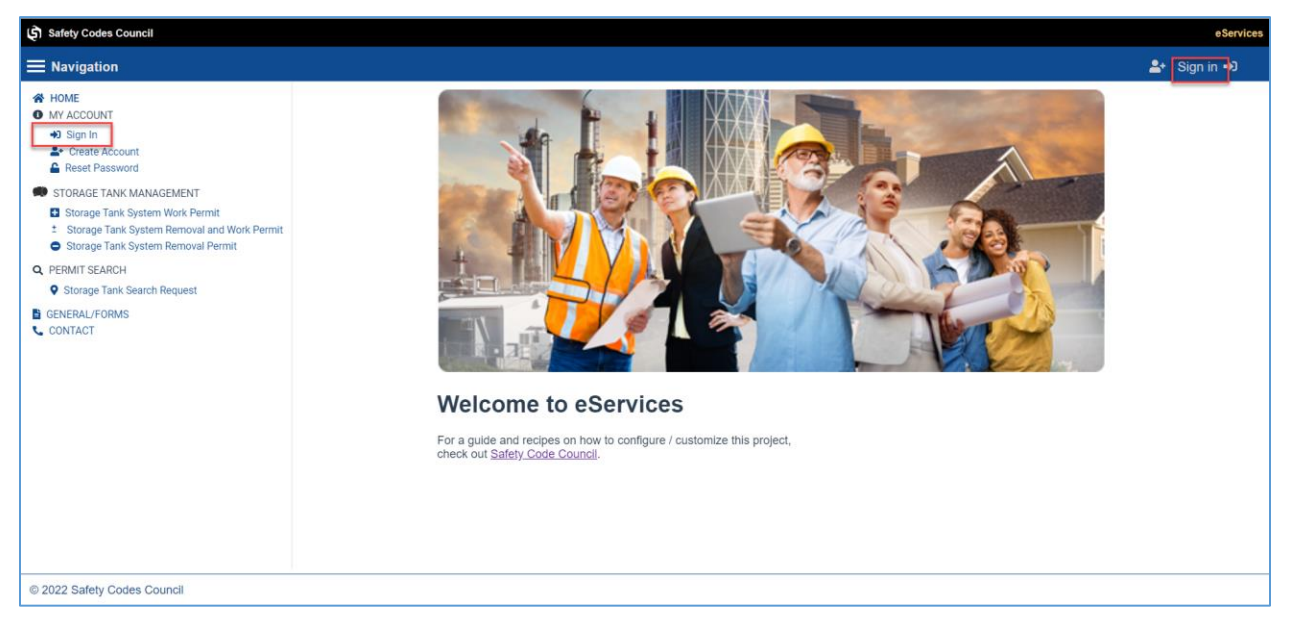

- 1. Go to the Safety Codes Council website <a href="https://www.safetycodes.ab.ca/">https://www.safetycodes.ab.ca/</a>
- Select the <u>eServices</u> tab to take you to the home page, or alternatively use this link <u>https://eservices.safetycodes.ab.ca/</u>
- 3. Select the Storage Tank Search Request link from the left hand menu
  - a. You do not need to create an account or be signed in to submit this application

.....

- b. However, only account holders can **save a draft of the application** and continue at a later time
- c. Also, only account holders will have the application and payment history stored on the account
- 4. Select one of the sign in options displayed
  - a. Continue as guest
    - i. Select a municipality
    - ii. Enter your email
  - b. Create account
    - i. Enter your email
    - ii. Create your account
    - iii. Initiate application
  - c. Sign in
    - i. Enter user name
    - ii. Enter password
    - iii. Initiate application

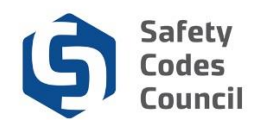

| 3 Safety Codes Council                                                                                                    |                                                                                                    | eSen               |
|----------------------------------------------------------------------------------------------------|----------------------------------------------------------------------------------------------------|--------------------|
| Navigation                                                                                                    |                                                                                                    | <b>≗</b> + Sign in |
| HOME     MY ACCUNIT     More than a count     More than account     More than account     More than account                                                                                                    | Tank Search Request Starts here                                                                                                    | 7                  |
| Storage Tark System Work Remote<br>Storage Tark System Removal and Work Permit<br>Storage Tark System Removal Permit<br>Storage Tark System Removal Permit<br>PEIMIT SCARCH<br>Constant<br>Constant     Constant     Constant | Please Select either Continue as Quest, which will not allow you to save your application, or if you have an account, please Sign in. If you wish to create an account, please select Create Account CONTINUE AS QUEST CONTINUE AS QUEST CONTINUE AS QUEST CONTINUE CONTINUE CONT |                    |
| • CONTACT                                                                                                    |                                                                                                    | -                  |
|                                                                                                    |                                                                                                    |                    |
|                                                                                                    |                                                                                                    |                    |
|                                                                                                    |                                                                                                    |                    |
|                                                                                                    |                                                                                                    |                    |
| 2022 Safety Codes Council                                                                                                    |                                                                                                    |                    |

#### A. Option 1 - Continue as Guest

- a. Select the Storage Tank Search Request link from the left hand menu
- b. Select continue as guest option
- c. Select the Municipality where the search request will be completed
- d. Add your Email Address
  - i. A copy of the application, invoice & receipt will be sent to this email address. This is a mandatory field.
- e. Select Continue
- f. Application tab is displayed with three sections below to be completed;
  - i. Requestor Info
  - ii. Search Locations
  - iii. Review & Submit

Note: Selecting the next button or a different tab will save the text already entered on the page

- i. <u>Requestor Info (Only fields with \* are mandatory)</u>
  - i. First Name\*: Enter your First name (Person requesting this search)
  - ii. Last Name\*: Enter your Last name (Person requesting this search)
  - iii. Billing Address\*: Your Billing Address (Person requesting this search)
  - iv. City/Town/Village\*: Your City/Town/Village
  - v. Province\*: Your Province
  - vi. Postal Code\*: Your Postal Code
  - vii. Company: Your Company name
  - viii. **Email:** Your **Email** used to initiate the application (This cannot be changed on this page)
  - ix. Phone Number: Your Phone Number
  - x. File or Reference No: If you have an internal reference number that you want to use
  - xi. **Municipality:** Municipality where search will be completed. This is autopopulated from the municipality selected at the start of the application
  - xii. Click Next

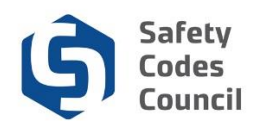

|                                        |                    |                                 |                               | 1.5  |
|----------------------------------------|--------------------|---------------------------------|-------------------------------|------|
| on                                     |                    |                                 |                               | 📑 Si |
|                                        |                    |                                 |                               |      |
| INT                                    | Tank Search Reques | t Page                          |                               |      |
| n<br>le Account<br>Password            | REQUESTOR INFO SEA | RCH LOCATIONS REVIEW AND SUBMIT |                               |      |
| TANK MANAGEMENT                        | First Name*:       | Last Name*:                     | Company                       |      |
| e Tank System Work Permit              | Superman           | Superman                        | The Avengers                  |      |
| ge Tank System Removal and Work Permit |                    |                                 |                               |      |
| ge Tank System Removal Permit          | Billing Address*:  |                                 | Email                         |      |
| EARCH                                  | The Hero Avenue    |                                 | superman2022@mailinator.com   |      |
| e Tank Search Request                  | 10 T               |                                 |                               |      |
|                                        | Edmonton           |                                 | Phote Number.<br>111-111-1111 |      |
|                                        |                    |                                 |                               |      |
|                                        | Province           |                                 | File or Reference No:         |      |
|                                        | Alberta            |                                 |                               |      |
|                                        | Dami Cata          |                                 |                               |      |
|                                        | X5X 5X5            |                                 | Municipality:                 |      |
|                                        | 2.5                |                                 | EDWONTON                      |      |
|                                        |                    |                                 |                               |      |
|                                        |                    |                                 |                               |      |
|                                        |                    |                                 |                               |      |
|                                        |                    |                                 |                               |      |
|                                        |                    |                                 | + NEXT                        |      |
|                                        |                    |                                 |                               |      |
|                                        |                    |                                 |                               |      |
|                                        |                    |                                 |                               |      |
|                                        |                    |                                 |                               |      |
|                                        |                    |                                 |                               |      |
|                                        |                    |                                 |                               |      |
|                                        |                    |                                 |                               |      |
|                                        |                    |                                 |                               |      |
|                                        |                    |                                 |                               |      |
|                                        |                    |                                 |                               |      |

#### ii. <u>Search Locations</u>

**Note:** A minimum of one of either **Address (includes city/prov/postal code)** or **Lot/Block/Plan** or **Legal** Land Description **MUST** be captured

#### Address

- i. Address: The search locations' address
  - **1.** Note: The address cannot contain multiple Specific location information required. Broad range location information may result in multiple locations found with information processed for each which will generate a fee to be paid for each as a cost recovery measure.
  - 2. \*User MUST enter at least one address type.
- ii. City/Town/Village: The search locations' city/town/village
- iii. Select a Municipality: The search locations' municipality

#### Lot/Block/Plan

- i. Lot: The search locations' lot
- ii. Block: The search locations' block
- iii. Plan: The search locations' plan

#### Legal Land description

- i. Quarter: The search locations' quarter
- ii. Section: The search locations' section
- iii. Township: The search locations' township
- iv. Range: The search locations' range
- v. Meridian: The search locations' meridian

<u>Additional Information</u>: Any additional information that can be added to support the search Note: You can add more search locations using the Add Location button. A maximum of 50 search locations can be submitted by one user.

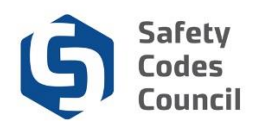

| 🖨 Safety Codes Council                                                                                                    |                                                                                                    |                   |                                                                                              |                                                                                                    |                            | eServices                             |
|----------------------------------------------------------------------------------------------------|----------------------------------------------------------------------------------------------------|-------------------|----------------------------------------------------------------------------------------------|----------------------------------------------------------------------------------------------------|----------------------------|---------------------------------------|
| <b>≡</b> Navigation                                                                                                    |                                                                                                    |                   |                                                                                              |                                                                                                    | Welcome,                   | 🎝 Sign out 🕩 🍞                        |
| HOME     HOME     HOME     HOME     HOME     My Contact Information     Counge Password     My Financial Instanctions     My Records     Stronge Tank System Removal Parent     Storage Tank System Removal Parent     Storage Tank System Removal Parent     Gorge Tank System Removal Parent     CONTACT | Tank Search Request Page         NEOLESTON INFO       SEARCH LOCATION         Bpacific location information required. B         "User MUST enter at least one address         Address:         City/Toam/Vilage.         Loc Block/Plane         Lat:         Countern:         Address:         Address: | REVIEW AND SARINT | In multiple locations found with information process<br>Black<br>Township:<br>+ ADD LOCATION | d for each which will generate a fee to be paid for each as effor a Maringshily CADIA MD Plan: Range NVE AG DRUAFT VEXT | a a cost recovery measure. | · · · · · · · · · · · · · · · · · · · |
| © 2022 Safety Codes Council                                                                                                    |                                                                                                    |                   |                                                                                              |                                                                                                    |                            |                                       |

#### iii. <u>Review & Submit</u>

This section allows a final review before submission, and system prompts for any mandatory fields that were not completed.

- i. Requestor Info: Summary of requestor info captured on the application
- ii. Search Locations: Summary of search locations captured on the application
- iii. Fee Details: Details of the cost to complete the search(es)
- iv. Authorization: Authorization details, Name, Signature and Date
  - You must authorize the application by typing in the Applicant Name\* and it will auto-generate a signature for you
    - a. Note: The date of signature displayed on your application cannot be changed.
    - b. It will display the current date, as that is the date of your application submission.
- v. Click Submit & Checkout button

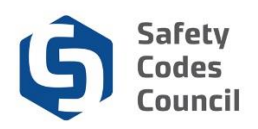

| Safety Codes                                                                                                |                                             |                                        |                                 |                                             |                                              |                                                             | eServices |
|----------------------------------------------------------------------------------------------------|---------------------------------------------|----------------------------------------|---------------------------------|---------------------------------------------|----------------------------------------------|-------------------------------------------------------------|-----------|
| ≡ Navigation                                                                                                |                                             |                                        |                                 |                                             |                                              | <b>≗</b> ≁ Sig                                              | in in Đ   |
| ₩ HOME<br>MY ACCOUNT<br>+0 Sign in                                                                          | Search Locations Municipality Address.**    |                                        |                                 |                                             |                                              |                                                             | 71        |
| Create Account     Beset Password                                                                           | Address:                                    | 98                                     | City/Town                       | n/Village:                                  | Municipality                                 | EDMONTON                                                    |           |
| <ul> <li>STORAGE TANK MANAGEMENT</li> <li>Storage Tank System Work Permit</li> </ul>                        | Lot                                         |                                        | Block:                          |                                             | Plan:                                        |                                                             |           |
| <ul> <li>Storage Tank System Removal and Work Permit</li> <li>Storage Tank System Removal Permit</li> </ul> | Legal Land Description:**                   |                                        |                                 |                                             |                                              |                                                             |           |
| Q PERMIT SEARCH     Storage Tank Search Request                                                             | Quarter:<br>Range:                          |                                        | Section:<br>Meridian:           |                                             | Township:                                    |                                                             |           |
| CONTACT                                                                                                    | Additional Information:                     |                                        |                                 |                                             |                                              |                                                             |           |
|                                                                                                    | Fee Details                                 |                                        |                                 |                                             |                                              |                                                             |           |
|                                                                                                    | Product                                     | Fee                                    |                                 | Quantity                                    | Tota                                         | 1                                                           |           |
|                                                                                                    | Levy                                        | \$2.50                                 |                                 |                                             | \$2.5                                        | 0                                                           | - 1       |
|                                                                                                    | Grand Total                                 | \$25.00                                |                                 | 1                                           | \$25.                                        | 50                                                          | - 1       |
|                                                                                                    | Authorization                               |                                        |                                 |                                             | <i>q</i> 27                                  | -w                                                          | _         |
|                                                                                                    | By submitting this form, you agrees search. | the information provided is true and o | omplete to the best of your you | r knowledge, you have authorization to con- | uct this search on behalf of your com        | pany and consent to pay all fees associated with conducting | the       |
|                                                                                                    | Print Name:<br>Superman                     |                                        | Signature:<br>Supprovan         |                                             | Application Date (yyyy-mm-dd):<br>2022-06-30 | ä                                                           |           |
|                                                                                                    |                                             |                                        |                                 | SUBMIT AND CHCKOUT                          |                                              |                                                             |           |
| © 2022 Safety Codes Council                                                                                 |                                             |                                        |                                 |                                             |                                              |                                                             |           |

- g. Invoice checkout page will be displayed
- h. Total amount: Amount captured on the fee detail section of the application
- i. Available payment methods: Guest users can only pay via credit card option
  - i. Using this payment method will submit your application immediately the payment is made on eServices
- j. **Customer Note:** If you have any notes to add to the submission, these can be captured here
- k. **Billing information:** These are the details for the requestor making the payment. The details are filled from the application, but can be updated as required
- I. Select Process Transaction
  - i. Payment successful message will be displayed with a copy of the receipt
- m. Once the application has been successfully submitted by making the payment, you will receive a confirmation email with;
  - i. A copy of the application
  - ii. A Receipt
  - iii. An invoice

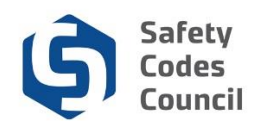

| Safety Codes Council                                                                                                    |                              |                              |                          |                      |                        |            |                 |
|----------------------------------------------------------------------------------------------------|------------------------------|------------------------------|--------------------------|----------------------|------------------------|------------|-----------------|
| <b>⊟</b> Navigation                                                                                                    |                              |                              |                          |                      |                        |            | <b>≜</b> + Sigr |
| HOME<br>MY ACCOUNT                                                                                                    | Invoice Checkout             |                              |                          |                      |                        |            |                 |
| Sign In     &• Create Account     &• Reset Password                                                                                    | Order Information            |                              |                          |                      |                        |            |                 |
| STORAGE TANK MANAGEMENT Storage Tank System Work Permit Storage Tank System Removal and Work Permit Storage Tank System Removal Permit | Total Amount*<br>\$27.50     |                              |                          |                      |                        |            |                 |
| PERMIT SEARCH                                                                                                    | Avaible Payment Methods      | Credit C                     | ird                      |                      |                        |            |                 |
| CONTACT                                                                                                    | Invoice Type                 | Status                       |                          | Invoice Number       | Total Fee              | Total Levy | Invoice Date    |
|                                                                                                    | Search                       |                              |                          | S001112              | \$25.00                | \$2.50     | Jun 30, 2022    |
|                                                                                                    | Billing Information          |                              |                          |                      |                        |            | k               |
|                                                                                                    | First Name*<br>Sune          |                              |                          |                      | Last Name*<br>Superman |            |                 |
|                                                                                                    | Company Name<br>The Avengers |                              |                          |                      |                        |            |                 |
|                                                                                                    | Phone Number<br>111-111-1111 |                              | Email*<br>superma        | n2022@mailinator.com |                        |            |                 |
|                                                                                                    | Address*:<br>The Hero Avenue |                              |                          |                      |                        |            |                 |
|                                                                                                    | City<br>Edmonton             | Select a Province<br>Alberta | ▼ Postal Code<br>×5X 5X5 |                      |                        |            |                 |
|                                                                                                    |                              |                              |                          |                      |                        |            |                 |

\* D ME ACCOUNT SAFETY CODES COUNCIL Sign In
 Create Ac
 Reset Pase ord TRANSACTION APPROVED - THANK YOU Q PEI ERMIT SEARCH TYPE PURCHASE DATE 2022-08-30712:22:12 RDER ID eServices\_Search\_2023 ND) \$27.50 LDER LEO XU D NUM 5454\*\*\* ACCOUNT M REF NUM 000144000 TH CODE HN7130 CUST ID EMAIL (Email-Addre © 2022 Safety Codes Council

.....

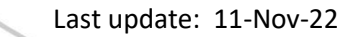

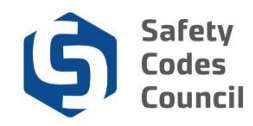

#### B. Option 2 & 3 - Create Account or Sign In

These options will follow the same application flow as the guest user, with the only differences listed below;

<u>Ability to save the application</u> – The save as draft button will be displayed to a logged on user, and you can save the application to return and complete it at a future time/date.

| رچ) Safety Codes Council                                                                                    |                                                             |                         |                       |                              | eServ        | vices |
|----------------------------------------------------------------------------------------------------|-------------------------------------------------------------|-------------------------|-----------------------|------------------------------|--------------|-------|
| Navigation                                                                                                  |                                                             |                         |                       | Welcome, Superman superman 🥹 | Sign out 🗭 🍞 | -     |
| HOME ACCOUNT INFORMATION My Contact Information Change Password                                             | Tank Search Request Page<br>REQUESTOR INFO SEARCH LOCATIONS | REVIEW AND SUBMIT       |                       |                              |              |       |
| My Financial Transactions     My Records     CTOPAGE TANK MANAGEMENT                                        | First Name*:<br>Superman                                    | Last Name*:<br>superman | Company:              |                              |              |       |
| STORAGE LANK MANAGEMENT     Storage Tank System Work Permit     Storage Tank System Removal and Work Permit | Billing Address*:                                           |                         | Email:                |                              |              |       |
| Storage Tank System Removal Permit     PERMIT SEARCH                                                        | City/Town/Village:<br>Edmonton                              |                         | Phone                 |                              |              |       |
| Storage Tank Search Request     CONTACT                                                                     | Province:<br>Alberta                                        |                         | File or Reference No: |                              |              |       |
|                                                                                                    | Postal Code:                                                |                         | Municipality:         |                              |              |       |
|                                                                                                    |                                                             | <b>B</b> SAV            | NEXT NEXT             |                              |              |       |
| © 2022 Safety Codes Council                                                                                 |                                                             |                         |                       |                              |              |       |

<u>Ability to complete payment later</u> - You have the ability to complete the payment process at a later time/date by following the steps below;

- i. Complete search request application form
- ii. Select the option to Submit & checkout
- iii. This will redirect you to the payment page
- iv. Complete the order/billing information
- v. Select process transaction
- vi. If you decide not to make the payment at this point, select the "Cancel" button

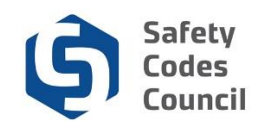

| Safety Codes Council                                                                                        |                          |                            |                                                         |        |                        |       |            |                       | eSer                 | vices |
|----------------------------------------------------------------------------------------------------|--------------------------|----------------------------|---------------------------------------------------------|--------|------------------------|-------|------------|-----------------------|----------------------|-------|
| <b>≡</b> Navigation                                                                                         |                          |                            |                                                         |        |                        |       |            | Welcome, Superman sup | erman 🌲 Sign out 😝 🤇 | Ħ     |
| HOME     ACCOUNT INFORMATION     MuContext Information                                                      | Order Information        |                            |                                                         |        |                        |       |            |                       |                      | ^     |
| Change Password  My Financial Transactions                                                                  | \$24.20                  |                            |                                                         |        |                        |       |            |                       |                      |       |
| My Records                                                                                                  | Avaible Payment Methods: | Credit Card                | ◯ Cheque                                                | O EFT  | O Credit               |       |            |                       |                      |       |
| <ul> <li>STORAGE TANK MANAGEMENT</li> <li>Storage Tank System Work Permit</li> </ul>                        | Invoice Type             | Status                     | Invoice                                                 | Number | Total Fee              |       | Total Levy | Invoice Date          |                      |       |
| <ul> <li>Storage Tank System Removal and Work Permit</li> <li>Storage Tank System Removal Permit</li> </ul> | Search                   |                            | S0176                                                   | 24     | \$22.00                |       | \$2.20     | Sep 29, 20            | 2                    |       |
| Q PERMIT SEARCH                                                                                             |                          |                            |                                                         |        |                        |       |            |                       |                      |       |
| CONTACT                                                                                                    | Customer Note            |                            |                                                         |        |                        |       |            |                       |                      |       |
|                                                                                                    | Billing Information      |                            |                                                         |        |                        |       |            |                       | _2                   |       |
|                                                                                                    |                          |                            |                                                         |        |                        |       |            |                       |                      |       |
|                                                                                                    | First Name*<br>Superman  |                            |                                                         |        | Last Name*<br>superman |       |            |                       |                      |       |
|                                                                                                    | Company Name             |                            |                                                         |        |                        |       |            |                       |                      |       |
|                                                                                                    | Phone                    |                            | Applicant Email (Read-only)<br>superman2022@mailinator. | com    |                        | CC To |            |                       |                      |       |
|                                                                                                    | Address*:                |                            |                                                         |        |                        |       |            |                       |                      |       |
|                                                                                                    | City                     | Select a Province Postal C | ode                                                     |        |                        |       |            |                       |                      |       |
|                                                                                                    |                          |                            |                                                         |        |                        |       |            | PROCESS TRANSACTION   |                      |       |
|                                                                                                    |                          |                            |                                                         |        |                        |       |            |                       | CANCEL               | Ļ     |

© 2022 Safety Codes Council

vii. Confirm that you will like to cancel the payment process at this moment

|                  | Cancel Payment ×                                                                                                    |  |
|------------------|----------------------------------------------------------------------------------------------------|--|
| Note<br>Search F | Are you sure you want to exit the payment process?<br>You can make the payment later from the "My Financial Transactions" page. |  |
|                  | ок                                                                                                    |  |
| iformat          | CANCEL                                                                                                    |  |
|                  |                                                                                                    |  |

- viii. This will redirect you to the "My Financial Transactions" page,
  - 1. You can access this page anytime from the left hand menu
- ix. To make the payment from this page, follow the steps below;
  - 1. Go to the My Open Invoices section
  - 2. Identify the application to be submitted
    - a. The payment status on the application will be "Pending Payment"
    - b. The invoice can be printed out from this section
  - 3. Select the Add to Cart button on the application
  - 4. You will be redirected to the checkout page
- x. Select a payment method

.....

1. This is the standard process flow if completing the application, and checking out in one transaction

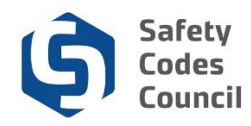

xi. There are a number of available payment options, and the one available to you may differ as per the instructions below;

| Safety Codes Council                                                                                        |                           |                      |                                                      |              |                        |      |            |                            | eS           | ervices |
|----------------------------------------------------------------------------------------------------|---------------------------|----------------------|------------------------------------------------------|--------------|------------------------|------|------------|----------------------------|--------------|---------|
| ■ Navigation                                                                                                |                           |                      |                                                      |              |                        |      |            | Welcome, Superman superman | 🍃 Sign out 🔂 | Ħ       |
| HOME<br>ACCOUNT INFORMATION                                                                                 | Order Information         |                      |                                                      |              |                        |      |            |                            |              | ^       |
| My Contact Information     Change Password     My Einancial Transactions                                    | Total Amount*<br>\$24.20  |                      |                                                      |              |                        |      |            |                            |              | 11      |
| My Records                                                                                                  | Avaiible Payment Methods: | Credit Card          | O Cheque                                             | O EFT        | Credit                 |      |            |                            |              |         |
| <ul> <li>STORAGE TANK MANAGEMENT</li> <li>Storage Tank System Work Permit</li> </ul>                        | Invoice Type              | Status               | Invo                                                 | sice Number  | Total Fee              |      | Total Levy | Involce Date               |              |         |
| <ul> <li>Storage Tank System Removal and Work Permit</li> <li>Storage Tank System Removal Permit</li> </ul> | Search                    |                      | S01                                                  | 17624        | \$22.00                |      | \$2.20     | Sep 29, 2022               |              |         |
| Q PERMIT SEARCH                                                                                             |                           |                      |                                                      |              |                        |      |            |                            |              |         |
| CONTACT                                                                                                    | Customer Note             |                      |                                                      |              |                        |      |            |                            |              |         |
|                                                                                                    |                           |                      |                                                      |              |                        |      |            | li.                        |              |         |
|                                                                                                    | Billing Information       |                      |                                                      |              |                        |      |            |                            |              |         |
|                                                                                                    | PO                        |                      |                                                      |              |                        |      |            |                            |              |         |
|                                                                                                    | First Name*<br>Superman   |                      |                                                      |              | Last Name*<br>superman |      |            |                            |              | н       |
|                                                                                                    | Company Name              |                      |                                                      |              |                        |      |            |                            |              |         |
|                                                                                                    | Phone                     |                      | Applicant Email (Read-only)<br>superman2022@mailinat | )<br>lor.com | c                      | C To |            |                            |              | н       |
|                                                                                                    | Address*:                 |                      |                                                      |              |                        |      |            |                            |              |         |
|                                                                                                    | City Select a             | Province Postal Code | ,                                                    |              |                        |      |            |                            |              |         |
|                                                                                                    |                           |                      |                                                      |              |                        |      | PROV       | TERE TRANGACTION           |              |         |
|                                                                                                    |                           |                      |                                                      |              |                        |      | - PROV     |                            |              |         |
| @ 2022 Safety Codes Council                                                                                 |                           |                      |                                                      |              |                        |      |            |                            | CANCEL       | v       |

#### 1. Credit card:

- a. This payment option is available to all logged in users
- b. Using this payment method will submit your application immediately the payment is made on eServices
- c. You will receive a confirmation email when the application has been successfully submitted.
- d. This application can be found on the **"Submitted Application"** section on the eServices home page after payment has been made

|                                                   | Payme                                                                                                    | ent Complete             | ed – Receipt A | Available for ASCA Tanks Application |  |  |  |  |
|---------------------------------------------------|----------------------------------------------------------------------------------------------------|--------------------------|----------------|--------------------------------------|--|--|--|--|
| To<br>From                                        | super<br>norep                                                                                                    | rman2022<br>oly@safetyco | odes.ab.ca     |                                      |  |  |  |  |
| Received                                          | 2022                                                                                                    | -09-29 08:19             | :42            |                                      |  |  |  |  |
|                                                   |                                                                                                    |                          |                |                                      |  |  |  |  |
| HTML                                              | JSON                                                                                                    | RAW                      | LINKS          | ATTACHMENTS                          |  |  |  |  |
| Thank you for<br>You can downl<br>If you have any | Thank you for completing your payment. Your application has now been submitted to ASCA.<br>You can download a copy of your receipt by logging into your eService's account <u>here</u> and clicking on My Financial Transactions > Closed Invoice<br>If you have any questions regarding your application, please contact ASCA Tanks at <u>ascatanks@safetycodes.ab.ca</u> or 1-888-413-0099. |                          |                |                                      |  |  |  |  |

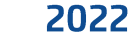

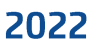

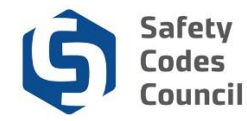

#### 2. Cheque:

- a. This payment option is available to all logged in users
- b. Using this payment method will put the application in a **hold**, and processing of the application will only begin when the **cheque** has been received and cleared.
  - i. It is your responsibility to send in the cheque to the Council's Accounting department using the details provided on the invoice.
- c. You can print out the invoice when you select the cheque option by following the steps below;
  - i. Login to eServices
  - *ii.* Select the **"My Financial Transactions"** page from the left hand menu
  - iii. Identify the application to be submitted
    - 1. The payment status on the application will be "Pending Payment"
  - *iv.* Open the PDF and print out the invoice
- d. This application can be found on the "In Progress Application" section on the eServices home page
- e. Once the Council's Accounting team receives your payment, they will process the payment and apply the payment to the application
- f. You will receive a confirmation email when the payment has been successfully applied to your application, which will submit your application for processing
- g. The ASCA Tanks team will begin working on the application only after the payment has been applied by the Council's Accounting team

|                                                                            | > Applica                                                                                                    | ation Not Co                                          | mplete – Awai     | ting Paymen |  |  |  |  |
|----------------------------------------------------------------------------|----------------------------------------------------------------------------------------------------|-------------------------------------------------------|-------------------|-------------|--|--|--|--|
| To<br>From<br>Sending IP<br>Received                                       | super<br>norep<br>209.9<br>2022                                                                                                    | rman2022<br>bly@safetycc<br>00.176.40<br>-09-29 08:20 | odes.ab.ca<br>:27 |             |  |  |  |  |
| HTML                                                                       | JSON                                                                                                    | RAW                                                   | LINKS             | ATTACHMENTS |  |  |  |  |
| Hello Superman<br>Your eServices a<br>If cheque was se<br>If EFT was selec | HIML       JSON       RAW       LINKS       ATTACHMENTS         Hello Superman superman,       Your eServices application(s) will be submitted once payment has been received.       If cheque was selected as form of payment, please make cheques payable to Safety Codes Council and mail to: 500, 10405 Jasper Ave, Edmonton T5J 3N6         If EFT was selected as form of payment, please contact accounting@safetycodes.ab.ca       for EFT information. |                                                       |                   |             |  |  |  |  |

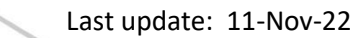

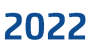

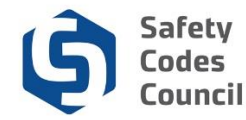

#### 3. EFT:

- a. This payment option is available to all logged in users
- b. Using this payment method will put the application in a **hold**, and processing of the application will only begin when the **EFT** has been received and cleared.
  - *i.* It is your responsibility to send in the EFT to the Council's Accounting department using the details provided on the invoice.
- c. You can print out the invoice when you select the EFT option by following the steps below;
  - i. Login to eServices
  - *ii.* Select the **"My Financial Transactions"** page from the left hand menu
  - iii. Identify the application to be submitted
    - 1. The payment status on the application will be "Pending Payment"
  - *iv.* Open the PDF and print out the invoice
- d. This application can be found on the "In Progress Applications" section on the eServices home page
- e. Once the Council's Accounting team receives your payment, they will process the payment and apply the payment to the application
- f. You will receive a confirmation email when the payment has been successfully applied to your application which will submit your application for processing
- g. The ASCA Tanks team will begin working on the application only after the payment has been applied by the Council's Accounting team

#### 4. Credit:

- a. This payment option is restricted to only specified users
- b. If this option is available to you when checking out, selecting this option will <u>submit your application</u> for processing by the ASCA Tanks team
  - *i.* It is your responsibility to reconcile your credit account with the Council's Accounting department
- c. You will receive a confirmation email when you select this payment option, with additional details
- d. This application can be found on the **"Submitted Applications"** section on the eServices home page

### Safety Codes Council

|                                                                                                    | Application Not Complete – Awaiting Payment |     |       |             |  |
|----------------------------------------------------------------------------------------------------|---------------------------------------------|-----|-------|-------------|--|
| To<br>From                                                                                                    | superman2022<br>noreply@safetycodes.ab.ca   |     |       |             |  |
| Received                                                                                                    | 2022-09-29 08:17:32                         |     |       |             |  |
| HTML                                                                                                    | JSON                                        | RAW | LINKS | ATTACHMENTS |  |
| Hello Superman superman,<br>Your STS Search Request application has been submitted as credit was selected as a form of payment.<br>However, payment will be required.<br>If issuing cheque, please make cheques payable to Safety Codes Council and mail to: 500, 10405 Jasper Ave, Edmonton T5J 3N6<br>If paying via EFT, please contact <u>accounting@safetycodes.ab.ca</u> for EFT information |                                             |     |       |             |  |

- xii. After selecting your payment method, select process transaction
- xiii. Depending on your selected payment method, you will receive a confirmation email with details relating to your payment method
- xiv. Go to "My Financial Transactions" section on the left hand menu,
- xv. Your invoice can be found on either the "My Open" or "My Closed" " section1. A PDF copy of the invoice can be downloaded & printed
- xvi. Your receipt can be found on the "My Closed Invoices" section
  - 2. A PDF copy of the receipt can be downloaded
- xvii. Go back to eServices
- xviii. Select the "Home" section on the left hand side menu,
- xix. Depending on your payment method, you will find your record of the pending application or submitted application on one of the following sections on the home page;
  - "In Progress Application" section If payment has not been received/applied to your application
  - 2. "Closed Application" section If your application has been submitted for processing
  - 3. A PDF copy of the application can be downloaded from any of the sections

2022